### Инструкция по созданию Достижения физ.лица – Участие в редакционных коллегиях/советах

Инструкция по установке 1C: <u>https://cloud.rmapo.ru/s/MnR2p9syEgzDBeR</u>

### 1. В разделе Достижения физ.лиц необходимо нажать кнопку «Создать».

|                                                    | жения физических Лиц                                        |   |            |                     |                  |                  |                  |  |
|----------------------------------------------------|-------------------------------------------------------------|---|------------|---------------------|------------------|------------------|------------------|--|
| Создать 👵 Найті                                    | Отменить поиск                                              |   |            |                     |                  |                  |                  |  |
| Отбирать по                                        |                                                             |   |            |                     |                  |                  |                  |  |
| Вид достижения: 🗌 Дис                              | сертационные работы                                         |   |            |                     |                  | • Физиче         | ское лицо:       |  |
| Организация: 🗹 ФГ                                  | 50У ДПО РМАНПО Минздрава России                             |   |            |                     |                  | • Статус:        | На доработке     |  |
| Подразделение: 🗌 Каф                               | едра офтальмологии                                          |   |            |                     |                  | • Пометка        | а удаления: 🗌 Да |  |
| Вид достижения                                     | Наименование                                                | Ļ | Статус     | Организация         | Ответс           | твенный          | Участники        |  |
| <ul> <li>Премии, награды,<br/>поощрения</li> </ul> | Премии, нагр, поощр: Иное , Сычев Дмитрий<br>Алексеевич     |   | Утверждено | ФГБОУ ДПО<br>РМАНПО | Ильина<br>Сергее | а Екатери<br>вна |                  |  |
| <ul> <li>Премии, награды,<br/>поощрения</li> </ul> | Премии, нагр, поощр: Иное , Сычев Дмитрий<br>Алексеевич     |   | Утверждено | ФГБОУ ДПО<br>РМАНПО | Ильина<br>Сергее | а Екатери<br>вна | Сычев Д. А.      |  |
| <ul> <li>Премии, награды,<br/>поощрения</li> </ul> | Премии, нагр, поощр: Иное , Щелыкалина<br>Светлана Павповна |   | Утверждено | ФГБОУ ДПО<br>РМАНПО | Андре<br>Вадим   | ева Татья        |                  |  |

### 2. При нажатии кнопки «Создать» откроется экранная форма Достижения физ.лица

| Создать 👌 Найти     | Отменить поиск                                                                           |
|---------------------|------------------------------------------------------------------------------------------|
| Отбирать по         |                                                                                          |
| Вид достижения      | ☆ Достижения физических лиц (создание) *                                                 |
| 😴 Заявки на гранты  | Основное Присоединенные файлы Ссылки на принятые файлы Статусы достижений физических лиц |
| 😴 Научная и учебная | Записать и закрыть Записать Еще -                                                        |
| 🐷 Патенты           | Вид достижения: Участие в редакционных коллегиях/советах 🔹 🗗 Дата: 13.09.2023 🗎          |
| 😴 Тезисы            | Организация: ФГБОУ ДПО РМАНПО Минздрава России 🔹 🗗                                       |
|                     | Статус:                                                                                  |
|                     | Характеристики Участники Прочее                                                          |
|                     | Степень участия:                                                                         |
|                     | Год начала участия:                                                                      |
|                     | Наименование издания:                                                                    |
|                     | Входит в ВАК: Нет -                                                                      |
|                     |                                                                                          |

### 3. В поле«Виде достижения» нужно выбрать «Участие в редакционных коллегия/советах»

| 🖈 Участие в ред. колл.: Материалы XXII межрегиональной научно-пра 🧬 🕴                    |       |
|------------------------------------------------------------------------------------------|-------|
| Основное Присоединенные файлы Ссылки на принятые файлы Статусы достижений физических лиц |       |
| Записать и закрыть Записать                                                              | Еще • |
| Вид достижения: Участие в редакционных коллегиях/советах 🛛 🖓 Дата: 🗌 🛱                   |       |
| Организация: Введите строку для поиска                                                   |       |
| Статус: Нажмите Показать все для выбора<br>Нажмите + (создать) для добавления            |       |
| Характеристики                                                                           |       |
| Степень участия Показать все                                                             |       |
| Год начала участия: 2018                                                                 |       |
| Наименование издания: Материалы XXII межрегиональной научно-практической конс 🔻 🗗        |       |
| Входит в ВАК: Нет •                                                                      |       |

| ☆ Участие в       | ред. колл.: Матері       | иалы XXII межрегионал        | пьной науч    | но-пра                                                                                                    | . <i>C</i> 1        |       |
|-------------------|--------------------------|------------------------------|---------------|----------------------------------------------------------------------------------------------------|---------------------|-------|
| Основное Присо    | рединенные файлы Ссь     | лки на принятые файлы Статус | сы достижений | физических                                                                                                    | лиц                 |       |
| Записать и закр   | Записать                 |                              |               |                                                                                                    | (                   | Еще + |
| Вид достижения: 🔰 | частие в редакционных ко | ллегиях/советах              | • 🗗 Дата:     |                                                                                                    |                     |       |
| Организация:      | ☆ Виды достиже           | ний физических лиц           |               | Ð                                                                                                    | : 0 ×               |       |
| Статус:           | Выбрать Создат           | ы Найти Отмен                | нить поиск    |                                                                                                    | Еще -               |       |
| Характеристики    | Код                      | Наименование                 | Ļ             | Указывать                                                                                                    | список уча          |       |
| Степень участия   | - 00000026               | Заявки на гранты             |               | ~                                                                                                    |                     |       |
| Год начала учас   | - 000000027              | Научная и учебная литература |               | <ul> <li>Image: A second second s</li></ul> |                     |       |
| Наименование и:   | - 00000001               | Научно-исследовательские раб | боты          | ×                                                                                                    |                     |       |
| Входит в ВАК:     | - 000000011              | Патенты                      |               | <ul> <li>Image: A second second s</li></ul> |                     |       |
|                   | <b>—</b> 000000018       | Премии, насрады, поощрения   |               | ~                                                                                                    |                     |       |
|                   | <b>—</b> 000000021       | Статьи                       |               | <ul> <li>Image: A second second s</li></ul> |                     |       |
|                   | - 000000005              | Тезисы                       |               | ×                                                                                                    |                     |       |
|                   | <b>—</b> 000000022       | Участие в диссертационных со | ветах         | <ul> <li>Image: A second second s</li></ul> |                     |       |
|                   | <b>000000023</b>         | Участие в редакционных колле | гиях/советах  | ×                                                                                                    |                     |       |
|                   | <                        |                              |               | • •                                                                                                    | ▲ <b>▼</b> <u>▼</u> |       |

### 4. Работа с вкладкой «Характеристики»

| Характеристики Участ  | ники Прочее |
|-----------------------|-------------|
| Степень участия:      | · · ·       |
| Год начала участия:   |             |
| Наименование издания: |             |
| Входит в ВАК:         | Нет 🔹       |

**4.1.** В поле «Степень участия» выберите степень из списка, если в списке нет необходимой степени -нажмите на «Показать все».

| ВАЖНО! Поле «Степень | участия» является | обязательным! |
|----------------------|-------------------|---------------|
|                      |                   |               |

| Характеристики Участни | ки Прочее                  |
|------------------------|----------------------------|
| Степень участия:       | Ілен редакционной коллегии |
| Год начала участия:    | Член редакционной коллегии |
| Наименование издания:  | Член редакционного совета  |
| Входит в ВАК:          | Член правления             |
|                        | Член                       |
|                        | Секретарь                  |
|                        | Председатель               |
| -                      | Ответственный секретарь    |
|                        | Показать все               |
|                        |                            |

# **4.2.** Заполните Год участия в Редакционных коллегия/советах. ВАЖНО! Поле «Год» является обязательным!

| Год начала участия: |  |
|---------------------|--|
|                     |  |

**4.3.** В поле «Наименование издания» выберите издание из списка. ВАЖНО! Поле «Наименование издания» является обязательным!

| Наименование издания:                    |                                                                                                    | · 9                          |
|------------------------------------------|----------------------------------------------------------------------------------------------------|------------------------------|
| Входит в ВАК:                            | Введите строку для поиска<br>Нажмите <u>Показать все</u> для выбора<br>Нажмите + <u>(создать)</u> для добавления |                              |
| ☆ Издательс<br>Выбрать С<br>Наименобнике | ТВа<br>оздать 6 Повсе (Сті+F)                                                                                    | с? і п<br>х Q - Еще<br>і Кол |
| = «Фармакоген                            | етика и фармакогеномика»                                                                                         | 000000117                    |
| = Digital Diagno                         | stics                                                                                                    | 00000050                     |
| <ul> <li>SonoAce Ultra</li> </ul>        | sound                                                                                                    | 00000047                     |
| <ul> <li>Ультразвукова</li> </ul>        | ая и функциональная диагностика                                                                                  | 00000045                     |
| = Bailliere Tindal                       | Ltd                                                                                                    | 00000057                     |
| = Elsevier                               |                                                                                                    | 00000041                     |
| = London Journal                         | Press                                                                                                    | 000000114                    |
| = Springer                               |                                                                                                    | 00000097                     |
| <ul> <li>Virchows Arch</li> </ul>        | (2019) 475(Suppl 1)                                                                                              | 000000014                    |

## **4.4.** В поле «Входит в ВАК» укажите «Да» или «*Hem*». ВАЖНО! Поле «Входит в ВАК» является обязательным!

| Входит в ВАК: | Нет |  |
|---------------|-----|--|
|               | Да  |  |
|               | Нет |  |
|               |     |  |
|               |     |  |
| Запис         |     |  |

### 4.5. Нажмите кнопку для сохранения внесенной информации.

#### 5. Работа с вкладкой «Участники»

| Карактеристики | Участники Прочее |               |       |
|----------------|------------------|---------------|-------|
| Добавить       | <b>† ↓</b>       |               | Еще 🗕 |
| Участник       |                  | Подразделения |       |
|                |                  |               |       |
|                |                  |               |       |

**5.1.** При нажатии на кнопку «Добавить» появится строка для внесения ФИО Участника достижения. <u>Начните вбивать ФИО сотрудника нашей Академии или филиала</u>. Система предложит выбор из списка.

**ВАЖНО!** Во вкладке «Участники» указываются только наши сотрудники. Столбец «Подразделение» заполняется автоматически по выбранному Участнику.

|                    | × C                    |                          |
|--------------------|------------------------|--------------------------|
| аевна (0000005183) |                        |                          |
| •                  | •                      |                          |
| 2                  | аевна (000005183)<br>• | аевна (000005183)<br>••• |

5.2. Нажмите кнопку

для сохранения внесенной информации.

#### 6. Прикрепление файла к Достижению

Записать

Файл можно не прикреплять.

### 7. Работа с вкладкой «Прочее»

| аименование: Науч. и уч. лит.: тест, 1 | Код: | 00000623 |
|----------------------------------------|------|----------|
| ннотация:                              |      |          |
|                                        |      |          |
|                                        |      |          |
|                                        |      |          |
|                                        |      |          |
|                                        |      |          |
|                                        |      |          |
|                                        |      |          |
|                                        |      |          |
|                                        |      |          |
|                                        |      |          |
|                                        |      |          |

### 7.1. Поле

#### «Наименование»

#### создается

автоматически при записи достижения. В наименование прописывается Наименование издания.

| Характеристики                        | Участни   | ки Прочее   | r -          |           |         |                 |               |
|---------------------------------------|-----------|-------------|--------------|-----------|---------|-----------------|---------------|
| Наименование:                         | Участие в | ред. колл.: | Ультразвуков | ая и функ | циональ | ная диагностика | P             |
| 7.2. Также<br>уникальный <b>Ко</b> д. | при       | записи      |              |           |         | достижению      | присваивается |
|                                       |           |             | Код: 00000   | 00623     |         |                 |               |

7.3. В поле «Аннотация» можете ничего не вносить.

| нотация: |  |  |
|----------|--|--|
|          |  |  |
|          |  |  |
|          |  |  |
|          |  |  |
|          |  |  |
|          |  |  |

7.4. При необходимости, можно указать свой комментарий в соответствующем поле.

| Комментарий: | 1 |  |
|--------------|---|--|
|              |   |  |

7.5. В графе ответственный автоматически указывается пользователь, создавший данное достижение.

| Ответственный: | Ростецкая Анастасия Руслановна | * | Ŀ | I |
|----------------|--------------------------------|---|---|---|
|                |                                |   |   |   |

8. Поле «Статус» - система автоматически проставляет статус «На согласовании» (при необходимости статус можно поменять)

| Статус:        |                 |
|----------------|-----------------|
| Характеристики | На согласовании |
|                | На доработке    |
|                | Утверждено      |
|                | Отклонено       |

9. После заполнения Достижения нажмите «Записать и закрыть» (достижение запишется в систему, окно ввода закроется) или «Записать» (статья запишется, окно ввода не закроется)

Записать и закрыть Записать